Como configurar o servidor de E-mail **ZscanEvo**.

- 1. Abra um laudo já feito.
- 2. Vá até o envio por E-mail no laudo.

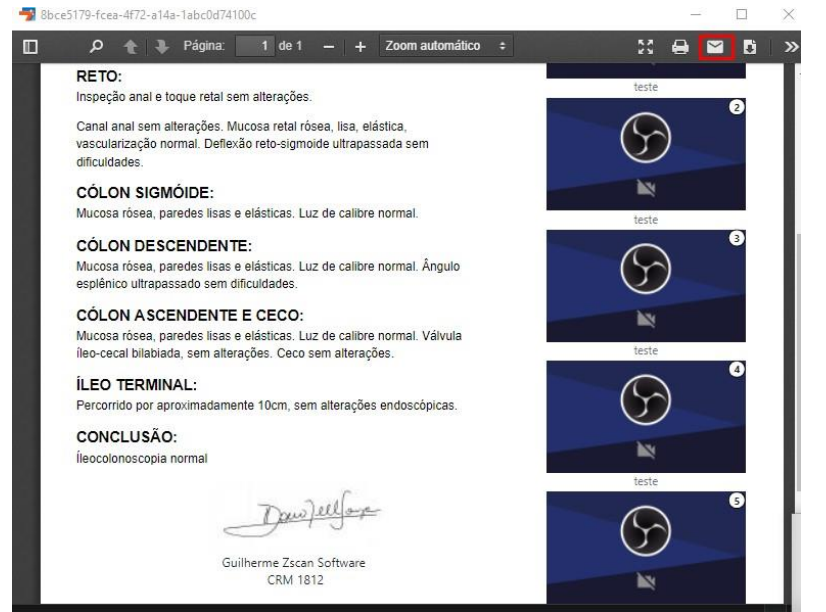

3. Clique na engrenagem de configurações do serviço.

| Enviar um Email                          | ×                   |  |  |
|------------------------------------------|---------------------|--|--|
| noreply@zscansoftware.com                |                     |  |  |
| patient@zscansoftware.com.l              |                     |  |  |
| 仑 Cc                                     |                     |  |  |
| Adicionar um assunto                     | Q                   |  |  |
| Bensagem                                 |                     |  |  |
| 8bce5179-fcea-4f72-a14a-1abc0d74100c.pdf |                     |  |  |
| ۵                                        | O Cancelar A Enviar |  |  |

- 4. Desmarcar a opção **Use configurações automáticas**
- 5. Preencher as informações que estão pedindo
- 6. Informações:

E-mail: Exemplo@zscansoftware.com Remetente: Zscan Software (Nome que vai aparecer) Usuário: Exemplo@outlook.com Senha: Senha do E-mail outlook Host: smtp.office365.com

Porta: 587

| Configuração da conta                                            | ×                   |  |
|------------------------------------------------------------------|---------------------|--|
| <ul> <li>Use configurações automáticas (Zscan Server)</li> </ul> |                     |  |
| Email                                                            |                     |  |
| Remetente                                                        |                     |  |
| Lusuário                                                         | 🔩 Senha             |  |
| 🗮 Host                                                           | <b>₽</b> Porta      |  |
| Ajuda do Gmail<br>Ajuda do Outlook                               |                     |  |
| 0 0                                                              | ancelar 🗸 Confirmar |  |

Pode testar no Zscan.

Caso não envie, é necessário que faça a liberação para aplicativos externos dentro do Outlook, para isso é necessário seguir os passos das próximas páginas:

- 1. Entra na conta no Outlook.
- Clique na engrenagem no canto direito superior e depois em "Exibir todas as configurações do Outlook"

| S 🗉 🛱 🚳 ? 😴 (RB)                            |
|---------------------------------------------|
| Configurações ×                             |
| 🔎 Pesquisar configurações do Outlook        |
| Tema                                        |
|                                             |
| Exibir tudo                                 |
| Modo escuro 🛈 💽                             |
| Caixa de Entrada Destaques 🕕 💽              |
| Notificações de área de trabalho  i         |
| Densidade de exibição (i)                   |
| Espaçoso Médio Compacto                     |
| Ormeniaer e liste de menserren              |
| Exibir todas as configurações do<br>Outlook |
|                                             |

- 3. E-Mail
- 4. Sincronizar e-mail
- 5. Flegar a primeira caixinha em SIM
- 6. Salvar

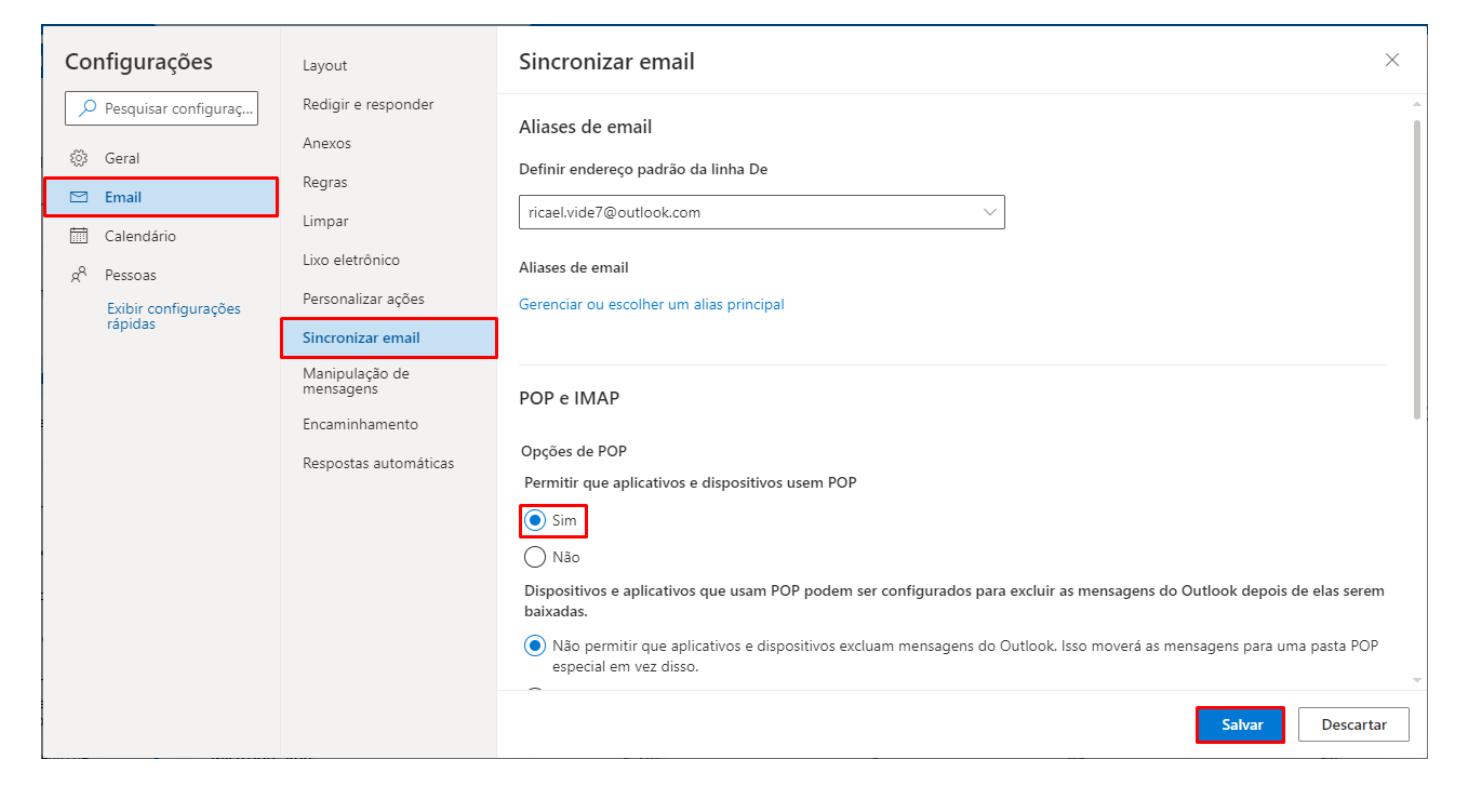

E pronto! Está configurado.